## 1. User registration

If you already have an account on HandleSport, log in via the "**Login**" button on the top right, alternatively to create a new account click on "**Registration**" in the top right menu, fill in the mandatory fields

| Registration                                |                      |
|---------------------------------------------|----------------------|
| (*) Username                                | (*) E-mail           |
| (*) Password                                | (*) Confirm password |
| Language                                    |                      |
| English                                     | \$                   |
| Biographical information                    |                      |
| Name                                        | Surname              |
|                                             | <b>*</b>             |
| Phone                                       | (*) City             |
| (*) Sport club                              |                      |
|                                             |                      |
| Logo (Extension .png, .jpg, .jpeg max T MB) | Load                 |

Once all the fields have been filled in, send the form and wait for the confirmation email (it is not immediate because an approval is also made by the administrators)

## 2. Competitors registration

Once logged in with your chosen username and password, to insert a new athlete from the menu at the top left select "Administration"  $\rightarrow$  "Competitors"  $\rightarrow$  "New competitor". If the athlete is already registered in the system, access your list of athletes from "Administration"  $\rightarrow$  "Competitors"  $\rightarrow$  "Competitors administration" and click on the name of the competitor to register. Fill in the required fields and to register the athlete directly for the race select under "Event Registration", select the desired event and indicate the categories:

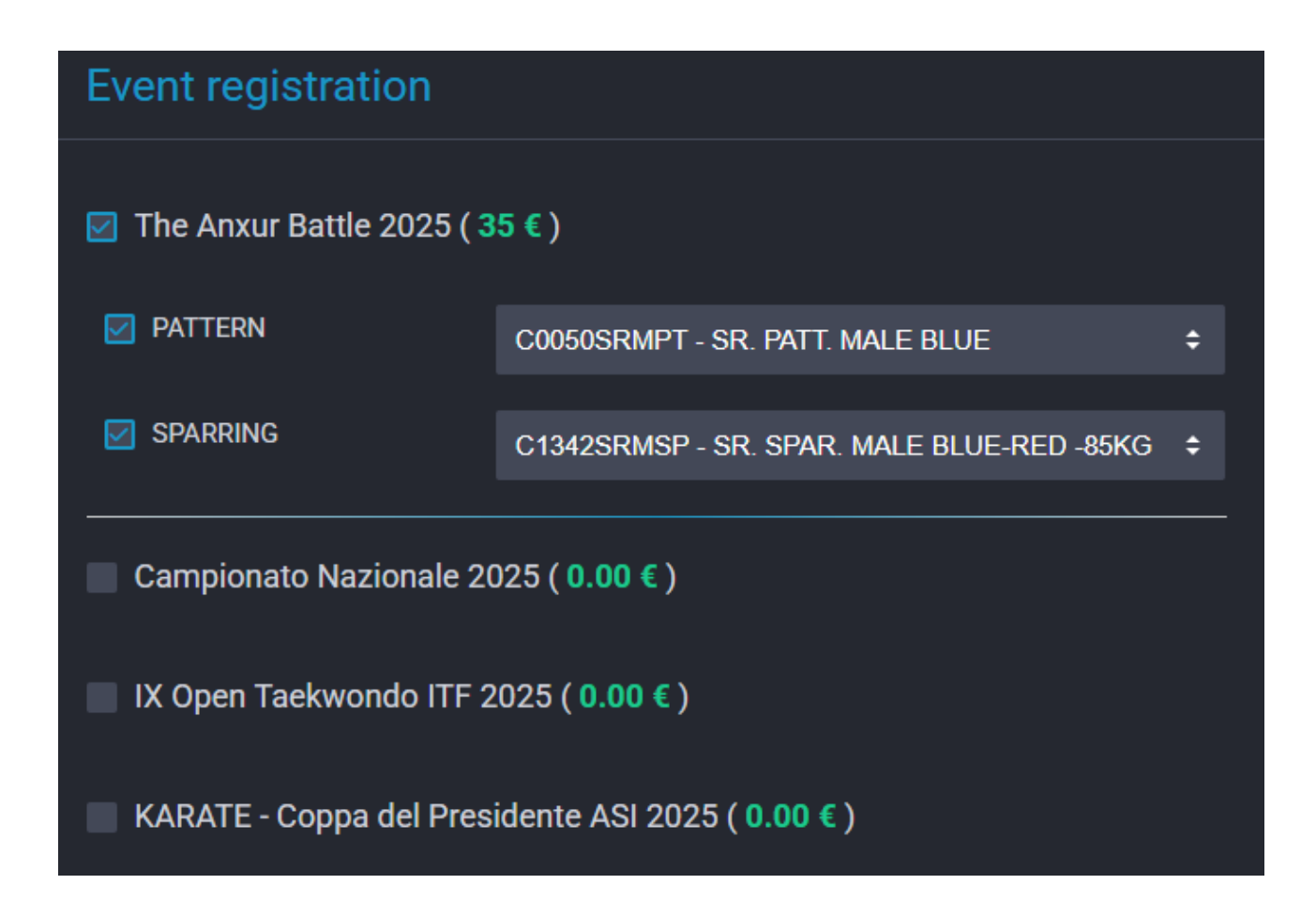

## 3. Referees registration

From the main screen, select the "REGISTRATION" button next to the desired event

|                                                                                                    | The Anxur Battle 2025                                       |
|----------------------------------------------------------------------------------------------------|-------------------------------------------------------------|
| OPEN TOURNAMET ASI<br>AEKNON-DO ITE                                                                                                    | 😲 Terracina ( <u>Open map</u> )                             |
| THE ANALY                                                                                                    | 苗 13 APR 2025, 09:30                                        |
|                                                                                                    |                                                             |
| 13m<br>2025<br>Start GR.H. an<br>Start GR.H. an<br>Start GR.H. and Start<br>Start GR.H. and Start<br>Start Start Start<br>Start Start Start Start<br>Start Start Start Start<br>Start Start Start Start Start Start<br>Start Start S | ☐ INVITO (ITA) [] INVITATION (ENG) [] HOTELS I PAYMENT INFO |
| Construction Construction C                                                                                                    |                                                             |

From the "**Referees**" tab, click on the "+" to insert a new referee into the system, fill in all the data and once done he will be available in the drop-down menu, it will then be possible to register him for the event

| ľ | Summary   | + New registration | Registered competitors | 😤 Referees | 礕 Coaches |
|---|-----------|--------------------|------------------------|------------|-----------|
|   |           |                    |                        |            |           |
| # | Referee   |                    | D                      | egree      |           |
| + | *** Selec | ct Referee ***     | \$                     |            |           |

## 4. Coaches registration

From the main screen, select the "REGISTRATION" button next to the desired event

|                                                                                                    | The Anxur Battle 2025                                      |
|----------------------------------------------------------------------------------------------------|------------------------------------------------------------|
| OPEN TOURNAMET ASI<br>AEKNON-DO IF                                                                                                    | ♥ Terracina ( <u>Open map</u> )                            |
| THE ANALY                                                                                                    | 苗 13 APR 2025, 09:30                                       |
|                                                                                                    |                                                            |
| 13a 2025<br>Exer deal as<br>Description Service<br>Control Research Control<br>Description                                                                                                    | C. INVITO (ITA) C. INVITATION (ENG) C. HOTELS PAYMENT INFO |
| Advance Manager ASI Ander Manager ASI Ander Manager Manager Asian Ander Manager Asian Ander Manager A |                                                            |

From the "**Coaches**" tab, click on the "+" to insert a new referee into the system, fill in all the data and once done he will be available in the drop-down menu, it will then be possible to register him for the event

| ľ  | Summary   | + New registration | Registered competitors | 😤 Referees | 😤 Coaches |
|----|-----------|--------------------|------------------------|------------|-----------|
|    |           |                    |                        |            |           |
| #  | Coach     |                    | Degree                 |            |           |
| (+ | *** Selec | ct Coach ***       | ÷                      |            |           |